### Ghid de actualizare MoldSign

Procedura este una simplă și nu necesită cunoștințe avansate sau timp îndelungat. Sunt suportate și recomandate sistemele de operare Windows Vista / 7 / 8 / 8.1 / 10, Windows Server 2008 / 2012 / 2016, dar și MacOS și Linux.

- La lansare apare fereastra ce notifică despre actualizarea disponibilă
- Apăsăm butonul **Next** pentru a continua
- În mod automat are loc descărcarea actualizărilor

| 👤 Updater - Mo                        | dSign Desktop Suite                                                                     | _                                      |                 |
|---------------------------------------|-----------------------------------------------------------------------------------------|----------------------------------------|-----------------|
| New Version A                         | vailable                                                                                |                                        |                 |
| A new version obelow.                 | of MoldSign Desktop Suite is available, ple                                             | ase check the details                  |                 |
| Current version:                      | 1.31.3                                                                                  |                                        |                 |
| New version:                          | 1.31.5                                                                                  |                                        |                 |
| In the next step,<br>executed. If you | the installer will be downloaded. You will<br>do not wish to download the installer, di | be prompted before t<br>ck Cancel now. | he installer is |
| Download to:                          | D:\                                                                                     |                                        | Browse          |
| Download size:                        | 105.2 MB                                                                                |                                        |                 |
|                                       |                                                                                         |                                        |                 |
|                                       |                                                                                         |                                        |                 |
|                                       |                                                                                         |                                        |                 |
|                                       |                                                                                         |                                        |                 |
| install4i                             |                                                                                         |                                        |                 |
| n io can ij                           |                                                                                         | Next >                                 | Cancel          |
|                                       |                                                                                         |                                        |                 |
|                                       |                                                                                         |                                        |                 |

• În fereastra apărută apăsăm butonul Finish

| _ | 🚽 Updater - MoldSign Deskt | op Suite                                                                                               | _                  |         | $\times$ |
|---|----------------------------|----------------------------------------------------------------------------------------------------|--------------------|---------|----------|
|   |                            | Download Finished                                                                                      |                    |         |          |
|   |                            | The update for MoldSign Desktop Suite<br>your computer.                                                | has been           | downloa | ded to   |
|   |                            | Do you want to launch the update inst                                                                  | aller now?         |         |          |
|   |                            | <ul> <li>Yes, execute the update installer</li> <li>No, I will execute the update installer</li> </ul> | now<br>Iller later |         |          |
|   |                            | Open containing folder                                                                                 |                    |         |          |
|   |                            |                                                                                                    |                    |         |          |
|   |                            |                                                                                                    |                    |         |          |
|   |                            |                                                                                                    |                    |         |          |
|   |                            |                                                                                                    |                    |         |          |
|   |                            |                                                                                                    |                    | F       | iinish   |
|   |                            |                                                                                                    |                    |         |          |
|   |                            |                                                                                                    |                    |         |          |
|   |                            |                                                                                                    |                    |         |          |
|   |                            |                                                                                                    |                    |         | 3        |

| ဌာ Lang  | juage Selection           | _  |        | < |
|----------|---------------------------|----|--------|---|
| <b>—</b> | Please select a language: |    |        |   |
|          | English                   |    | `      | / |
|          |                           | ОК | Cancel |   |

- Suntem rugați să alegem limba după care tastăm OK
- Confirmăm că dorim să actualizăm programul și tastăm Next
- Are loc actualizarea programului

| Setup - MoldSign Desktop | ) Suite 1.31.5                                                                                        | _            |             | ×      |
|--------------------------|----------------------------------------------------------------------------------------------------|--------------|-------------|--------|
|                          | Welcome to the MoldSign<br>Setup Wizard                                                               | Desktop      | ) Suite     |        |
|                          | This will install MoldSign Desktop Suite                                                              | e on your co | mputer.     |        |
|                          | A previous installation has been deter<br>that installation?                                          | cted. Do yo  | u wish to u | update |
|                          | <ul> <li>Yes, update the existing installat</li> <li>No, install into a different director</li> </ul> | ioni 🕜<br>ry |             |        |
|                          | Click Next to continue, or Cancel to e                                                                | xit Setup.   |             |        |
|                          |                                                                                                    |              |             |        |
|                          |                                                                                                    |              |             |        |
|                          |                                                                                                    |              |             |        |
|                          |                                                                                                    | Next >       | Ca          | ancel  |

#### Setup - MoldSign Desktop Suite 1.31.5

#### 

Completing the MoldSign Desktop Suite Setup Wizard

Setup has finished installing MoldSign Desktop Suite on your computer. The application may be launched by selecting the installed icons.

Click Finish to exit Setup.

# Pasul 4

- Apasăm butonul Finish
- În fereastra apărută apăsăm butonul Yes pentru a finisa procedura de actualizare și a restarta calculatorul automat.

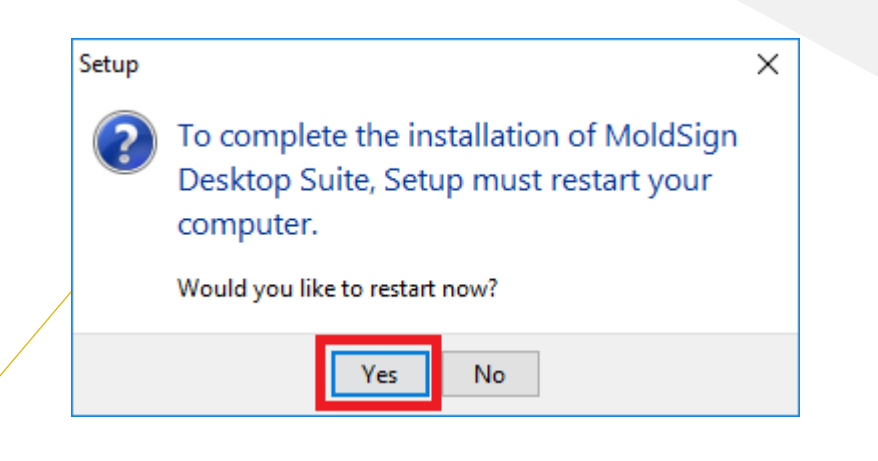

Finis

・
 ・
 ・
 ・
 ・
 ・
 ・
 ・
 ・
 ・
 ・
 ・
 ・
 ・
 ・
 ・
 ・
 ・
 ・
 ・
 ・
 ・
 ・
 ・
 ・
 ・
 ・
 ・
 ・
 ・
 ・
 ・
 ・
 ・
 ・
 ・
 ・
 ・
 ・
 ・
 ・
 ・
 ・
 ・
 ・
 ・
 ・
 ・
 ・
 ・
 ・
 ・
 ・
 ・
 ・
 ・
 ・
 ・
 ・
 ・
 ・
 ・
 ・
 ・
 ・
 ・
 ・
 ・
 ・
 ・
 ・
 ・
 ・
 ・
 ・
 ・
 ・
 ・
 ・
 ・
 ・
 ・
 ・
 ・
 ・
 ・
 ・
 ・
 ・
 ・
 ・
 ・
 ・
 ・
 ・
 ・
 ・
 ・
 ・
 ・
 ・
 ・
 ・
 ・
 ・
 ・
 ・
 ・
 ・
 ・
 ・
 ・
 ・
 ・
 ・
 ・
 ・
 ・
 ・
 ・
 ・
 ・
 ・
 ・
 ・
 ・
 ・
 ・
 ・
 ・
 ・
 ・
 ・
 ・
 ・
 ・

- După restart programul se va lansa automat
- Procedura de actualizare este finisată!

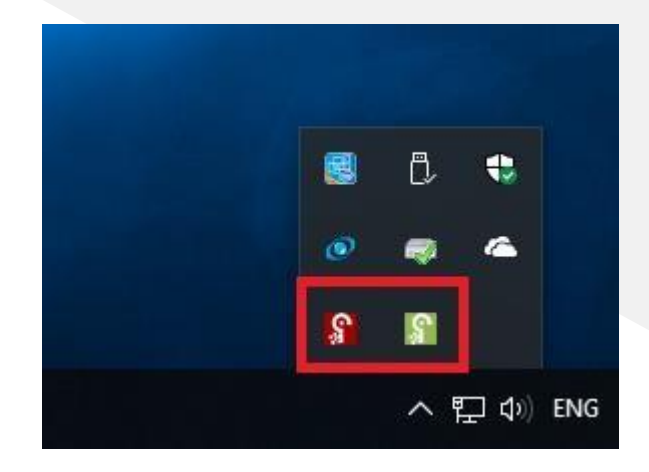

### Important!

 Pentru deținătorii sticului de tip WatchData , după finalizarea actualizării softului MoldSign, trebuie de realizat următoarele acțiuni:

facem clik dreapta pe cheița roșie

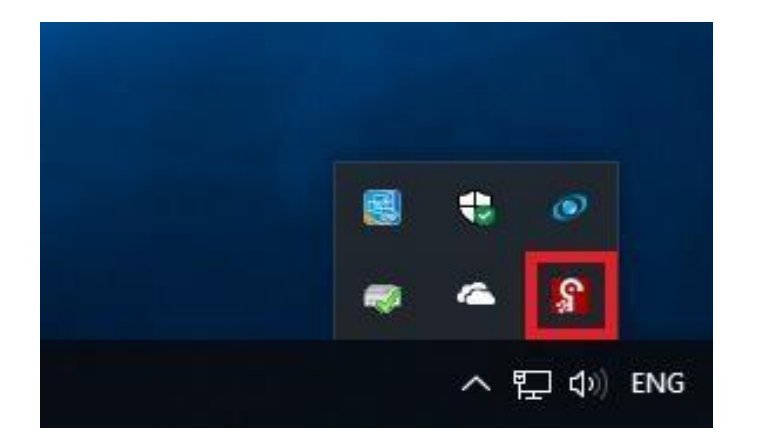

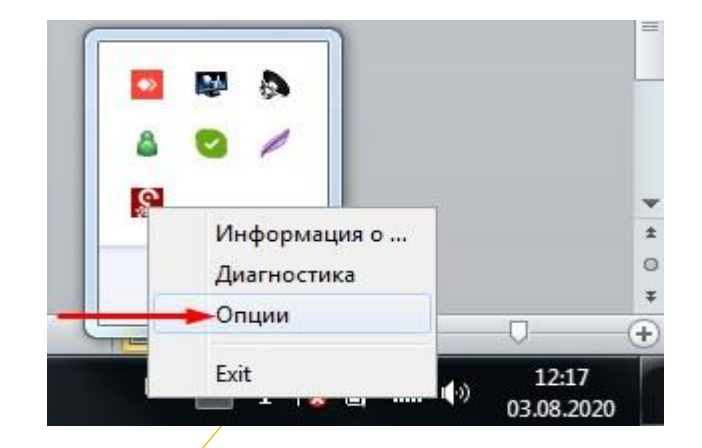

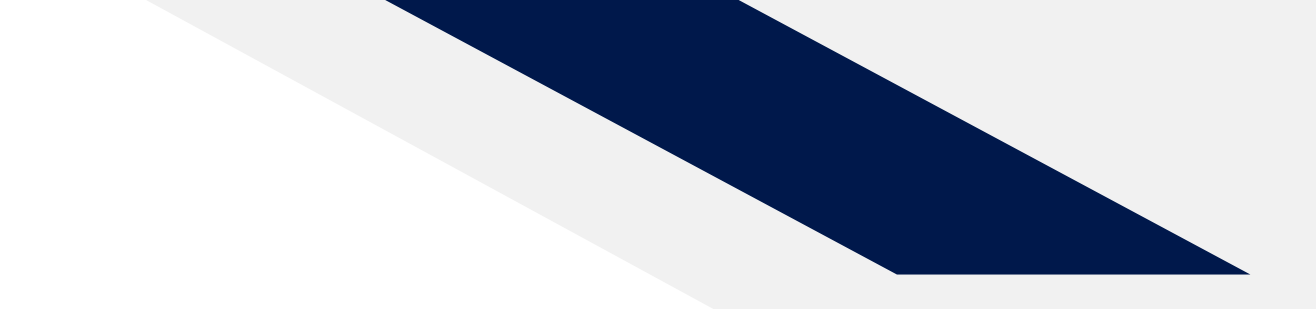

#### Din stânga la opțiunea: MSCSP ON punem BIFA

|                                    | MoldSign DesktopSuite                                                              |
|------------------------------------|------------------------------------------------------------------------------------|
| араметры Язык Прокси               |                                                                                    |
| Параметры драйвера:                |                                                                                    |
| Драйвера, которые могут исг        | юльзоваться:                                                                       |
| eps2003csp11.dll<br>acospkcs11.dll |                                                                                    |
| mldopensc-pkcs11.dll               |                                                                                    |
| midopensc-pkcs11.dll               | Signature Appearance ON                                                            |
| midopensc-pkcs11.dll               | Signature Appearance ON Pdf Preview ON • драйвер Обновить драйверы Удалить Драйвер |

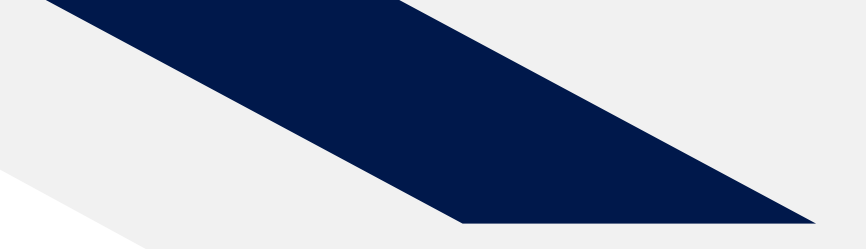

#### Apăsăm butonul OK

| Тараметры          | Язык Проко     | 4                |          |          |                  |
|--------------------|----------------|------------------|----------|----------|------------------|
| Параметр           | ы драйвера:    |                  |          |          |                  |
| Драйвер            | ра, которые мо | гут использоваты | :R:      |          |                  |
| eToken.            | dli            |                  |          | 53       |                  |
| eps2003<br>acospkc | s11.dl         | WISCSP OIN:      |          |          | ξD               |
| mldoper            | sc-pkcs11.     | MSCSF            | ON!      |          |                  |
|                    |                |                  |          |          |                  |
| MSC                | SP ON          |                  | OK       |          | re Appearance ON |
|                    |                |                  |          | -        | Pdf Preview ON   |
|                    |                | обавить драйвер  | Обновить | драйверы | Удалить Драйвер  |

#### Finisăm procedura cu butonul –OK

| )                                                                        | MoldSign DesktopSuite   |
|--------------------------------------------------------------------------|-------------------------|
| Параметры Язык Прокси                                                    |                         |
| Параметры драйвера:<br>Драйвера, которые могут исп                       | ользоваться:            |
| eToken.dll<br>eps2003csp11.dll<br>acospkcs11.dll<br>mldopensc-pkcs11.dll |                         |
| MSCSP ON                                                                 | Signature Appearance ON |
|                                                                          |                         |

#### DUPĂ ACȚIUNILE SUS MENȚIONATE REINCĂRCĂM PAGINA ÎN WEB BROWSER !!!

- Stimați clienți, din motive de securitate, sistemele de operare vechi, ca Windows XP, categoric nu sunt recomandate, însă, MoldSign funcționează pe acestea în regim normal.
   În caz că Dumneavoastră folosiți un astfel de sistem vă rugăm să actualizați desinestătător versiunea acestuia pentru a utiliza în siguranță MoldSign și semnătura digitală.
- Pentru a efectua actualizarea manual, este suficient să accesați pagina <u>https://pki.ctif.md/page/downloads</u>, să descărcați MoldSign și să îl instalați urmînd pașii.
- În caz că procesul de actualizare a eșuat, vă rugăm să ștergeți toate versiunile instalate anterior și să faceți o instalare repetată a MoldSign, care e disponibil pe adresa <u>https://pki.ctif.md/page/downloads</u>